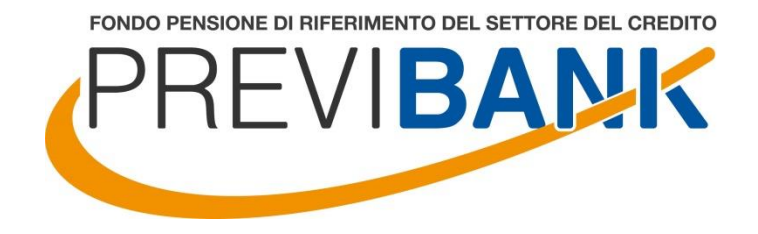

# Adesione al Fondo Previbank per i colleghi EX UBI/UBIS/ISP iscritti a fondi pensione o non iscritti ad alcuna forma di previdenza

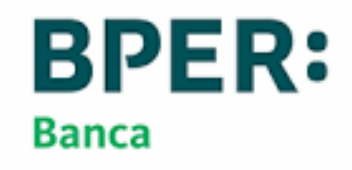

## ADESIONE AL FONDO PREVIBANK

#### Gentile collega,

In questo documento presentiamo la procedura operativa che Previbank mette a disposizione per accogliere la tua adesione insieme ad alcuni consigli per prendere una decisione ponderata e consapevole

Il personale di Previbank è a disposizione per le tue necessità:

#### DI GIOVANNI CLAUDIA

REFERENTE "CICLO ATTIVO " E COORDINATRICE SEGRETERIA DEL FONDO E-MAIL: <u>digiovanni@previbank.it; segreteria@previbank.it</u> -TELEF. N. 334.27.66.139

**SORTINO PAOLA** ADESIONI E TRASFERIMENTI IN ENTRATA E-MAIL: <u>sortino@previbank.it</u> – TELEF. N. 331 1592231

#### PEROCCO ARIANNA

ADESIONI/ACCESSO AREA RISERVATA E TRASFERIMENTI IN ENTRATA E-MAIL: <u>perocco@previbank.it</u> – TELEF. N. 334.27.65.988

AUGELLO VERONICA ADESIONI/ACCESSO AREA RISERVATA E RESET PASSWORD E-MAIL: <u>augello@previbank.it</u> – TELEF. N. 366.28.16.178

Ti consigliamo di visitare il **nuovo sito** di Previbank:

#### <u>www.previbank.it</u>

#### LE FASI DELL'ADESIONE

La normativa prevede che l'adesione alle forme pensionistiche complementari sia **libera e volontaria.** 

Previbank ha implementato una procedura *«compliant»* con la normativa, semplice e digitale.

Le fasi sono le seguenti:

- 1) Registrazione
- 2) Accesso all'Area Riservata
- 3) Inserimento dati anagrafici
- 4) **Questionario autovalutazione**
- 5) Precedente forma pensionistica
- 6) Datore di lavoro e scelte contributive
- 7) Scelta profilo di investimento
- 8) Scelta dei designati
- 9) Riepilogo e completamento dell'adesione

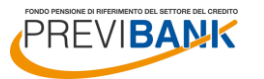

BPER: Banca

## (segue) ADESIONE AL FONDO PREVIBANK – LA CONTRIBUZIONE ORDINARIA

Consigli per compiere una decisione **ponderata e consapevole** 

LA CONTRIBUZIONE ORDINARIA

Attraverso l'iscrizione a Previbank si attiva la prosecuzione della contribuzione per la quota azienda (oltre alla quota dipendente e TFR).

Per effettuare una scelta consapevole ti suggeriamo di leggere le informazioni sui comparti di investimento nella Nota Informativa presente nella sezione Documenti > Nota Informativa del sito <u>www.previbank.it</u>

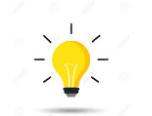

Previbank ha dedicato una procedura di adesione ad «hoc» per i colleghi EX-UBI/UBIS/ISP con l'obiettivo di alleggerire il carico di lavoro e rendere il processo più smart

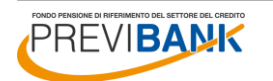

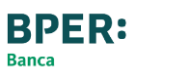

# (segue) ADESIONE AL FONDO PREVIBANK – LO ZAINETTO

Consigli per compiere una decisione **ponderata e consapevole** 

IL TRASFERIMENTO DELLA POSIZIONE PREVIDENZIALE

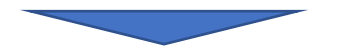

Non sussiste alcun obbligo di trasferire la propria posizione ad un altro fondo pensione

Prima di trasferire la posizione previdenziale a Previbank, ti suggeriamo di analizzare attentamente le garanzie (di capitale, di rendimento minimo di consolidamento, etc..) esistenti nei comparti dei Fondi di provenienza per non perdere i vantaggi acquisiti

#### Se decidi di **trasferire la posizione previdenziale al comparto assicurativo** di Previbank devi sapere due cose:

- 1. tramite accordi ad «hoc» con il *Pool* di compagnie, Previbank potrà applicare costi (caricamenti) più bassi rispetto a quelli standard qualora si verifichino le seguenti condizioni a) la domanda di trasferimento deve essere formulata dal dipendente all'interno di finestre temporali predefinite (da gennaio a giugno di ogni anno; finestre attive fino al 2025) ed essere formalizzata con l'apposito modulo 'pre trasferimento massivo' reperibile sul portale welfare Bper alla sezione previdenza; b) devono essere raggiunte specifiche soglie di accantonamento trasferito collettivo, come riportato a pag 6.
- 2. le domande di trasferimento raccolte con la compilazione dell'apposito modulo fornito saranno monitorate da Previbank all'interno di dette finestre temporali e saranno accolte nei limiti del plafond contrattuale annuo previsto secondo criteri predefiniti. Qualora si dovesse verificare il superamento del plafond Previbank, previa comunicazione al trasferendo e relativa autorizzazione, procederà a : rinviare all'anno successivo il trasferimento con le priorità concordate o trasferire la posizione nel comparto obbligazionario finanziario e decorso un anno esercitare la facoltà di switch al comparto assicurativo al costo dello 0,36% (costo switch interno).

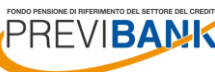

# (segue) ADESIONE AL FONDO PREVIBANK – LO ZAINETTO

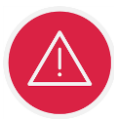

#### TRASFERIMENTO AL COMPARTO ASSICURATIVO

La convenzione assicurativa prevede un *plafond* annuale di 35 Mio sui trasferimenti al comparto assicurativo che derivano da operazioni straordinarie (come la vostra)

Previbank ha raggiunto un accordo con le compagnie di assicurazione del Pool che prevede l'utilizzo del *plafond* di 70 Mio nei prossimi due anni con un sotto limite di 55 Mio nel 2022

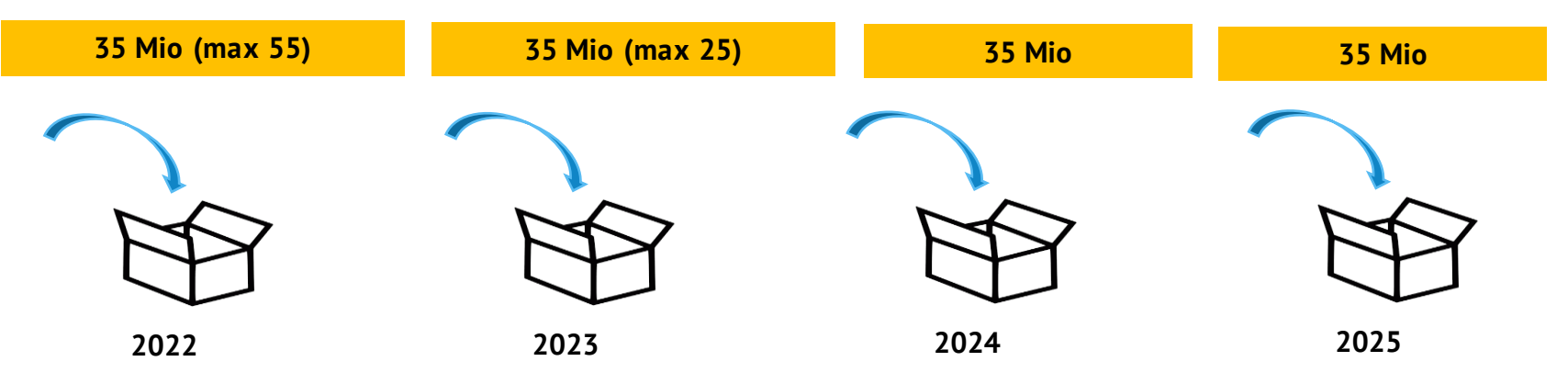

**NB:** Se le richieste di trasferimento dovessero complessivamente superare il *plafond*, **previa interlocuzione con il Fondo**, ed alternativamente, si potrà:

- 1. rinviare all'anno successivo il trasferimento con le priorità concordate
- 2. trasferire la posizione nel comparto obbligazionario finanziario (in fase di valutazione) e decorso un anno esercitare la facoltà di switch al comparto assicurativo al costo dello 0,36%

# (segue) ADESIONE AL FONDO PREVIBANK – LO ZAINETTO

#### TRASFERIMENTO AL COMPARTO ASSICURATIVO -I COSTI E LE FINESTRE

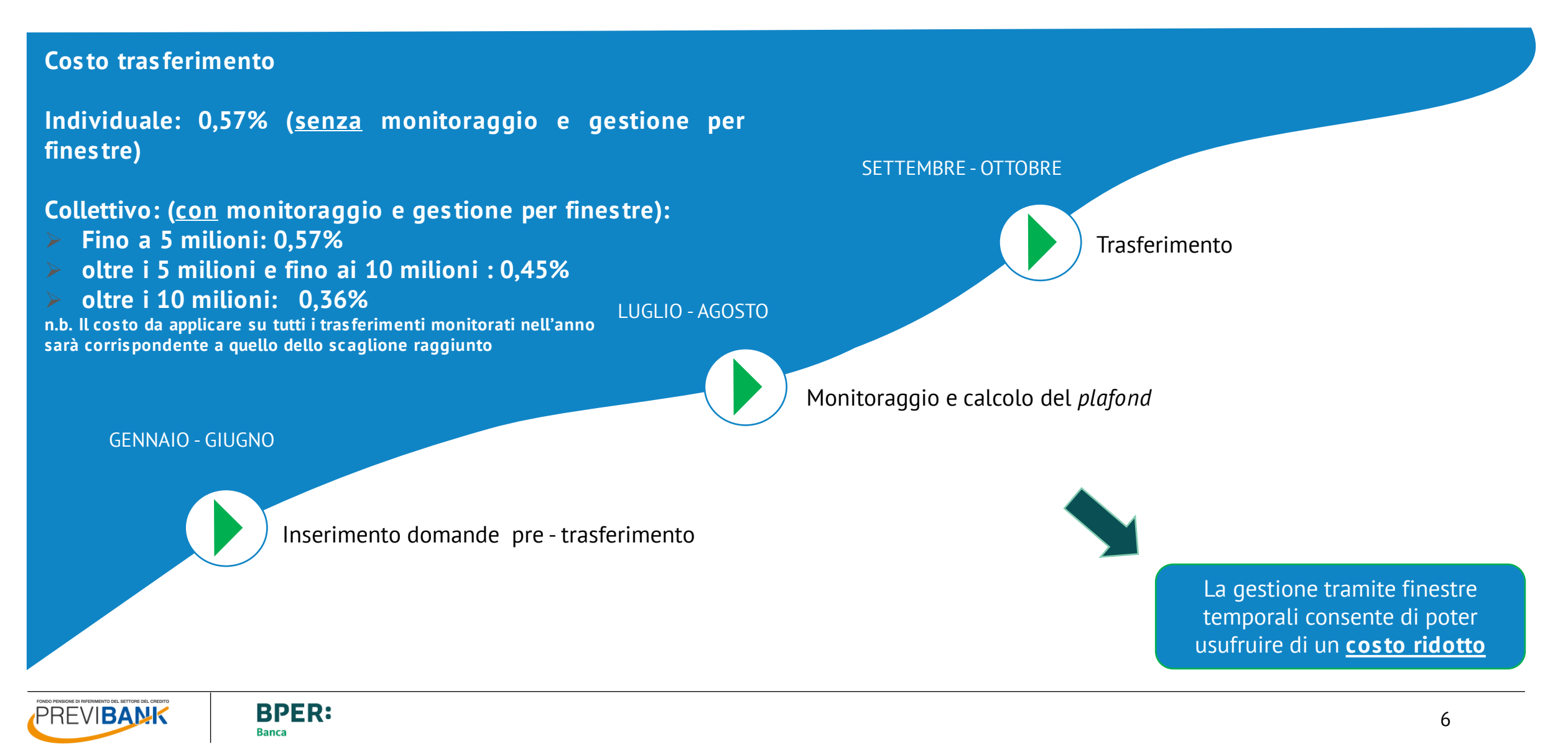

# (segue) ADESIONE AL FONDO PREVIBANK

Consigli per compiere una decisione **ponderata e consapevole** 

L'anzianità contributiva maturata presso un precedente Fondo (per una posizione non trasferita e non riscattata) è ritenuta valida ai fini normativi pertanto, prima di trasferire la propria posizione a Previbank, consigliamo di analizzare attentamente le garanzie esistenti nei comparti dei fondi di provenienza per non perdere i vantaggi acquisiti (Rif. art. 14 comma 6 Dlgs 252/05)

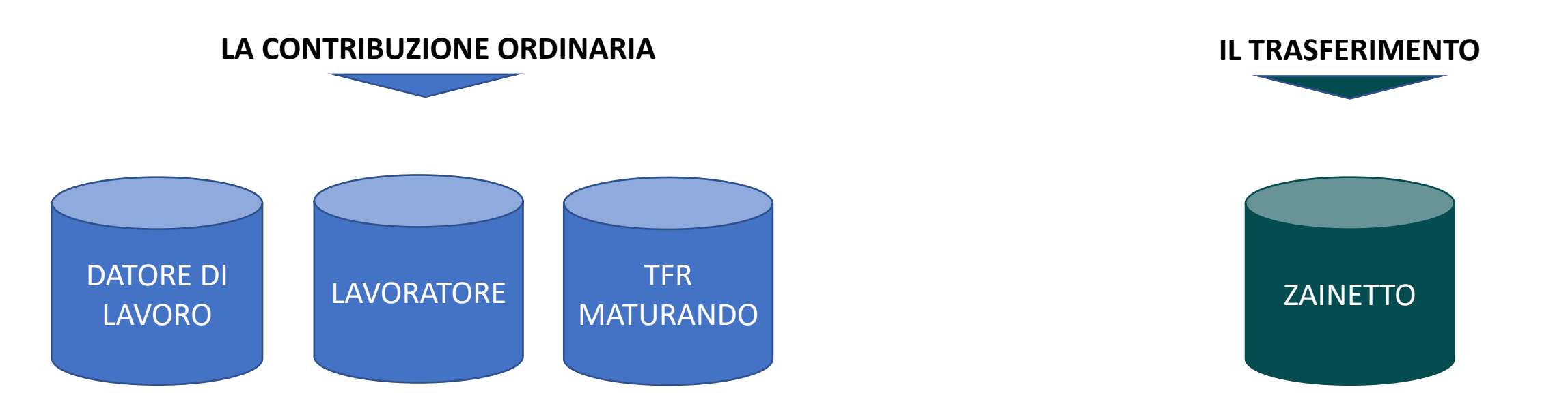

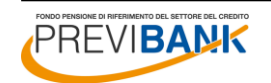

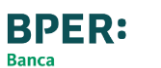

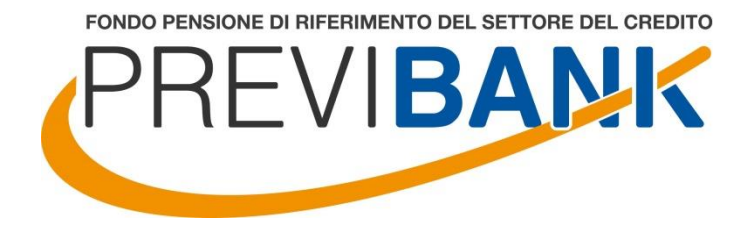

# Guida operativa all'adesione al Fondo Previbank

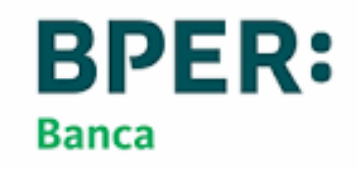

# **1. REGISTRAZIONE**

#### **Come aderire**

E' possibile aderire a Previbank attraverso il sito del Fondo www.previbank.it

Dalla Home Page accedi alla sezione ADESIONE - COME ADERIRE

Clicca alla voce REGISTRARSI **NELL'AREA RISERVATA** 

Inizia la procedura di registrazione cliccando su PROCEDI

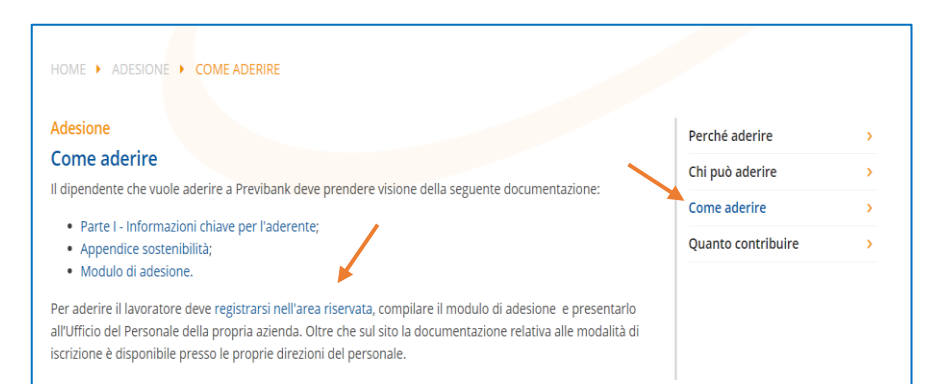

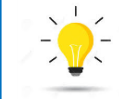

Se sei già iscritto a Previbank non hai bisogno di effettuare una nuova adesione.

Il passaggio sarà automatico.

#### **Registrazione Nuovo Utente**

Benvenuto nel servizio di registrazione Utente.

Facciamo presente che per completare la procedura di prenotazione dell'adesione on-line è necessaria l'installazione di Adobe Acrobat Reader versione 6.0 o successive

La procedura di registrazione è strutturata in tre fasi.

Prima fase Inserimento di alcuni dati anagrafici, scelta del proprio username e indicazione di una casella di posta elettronica valida. Seconda fase Conferma della registrazione a fronte di una e-mail, inviata all'indirizzo indicato, contenente le istruzioni necessarie. <u>Terza fase</u> Fornitura delle credenziali di accesso.

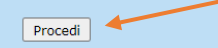

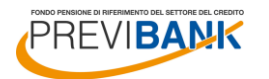

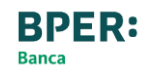

# (segue) 1. REGISTRAZIONE

#### **Registrazione nuovo utente**

Inserisci i tuoi dati anagrafici e il tuo indirizzo mail. Scrivi i numeri che visualizzi nell'immagine.

Completa la prima parte della registrazione cliccando su CONFERMA

| Registrazione Nuovo Utente                                                            |                                                                                                    |  |  |
|---------------------------------------------------------------------------------------|----------------------------------------------------------------------------------------------------|--|--|
| Cognome:<br>Nome:<br>Sesso:<br>Data Nascita:<br>Provincia Nascita:<br>Comune Nascita: | ROSSI   MARCO   Maschio   01/01/1980   (gg/mm/aaaa)   MILANO   V                                                                                              |  |  |
| Cod. Fiscale:                                                                         | RSSMRC80A01F205Z                                                                                                    |  |  |
| E-mail:                                                                               | marco.rossi@gmail.com                                                                                                    |  |  |
| 3 <i>6</i> 4 <b>40</b> 482                                                            | Scrivi ciò che vedi nell'immagine: 36440482<br>L'immagine deve essere di 8 numeri.<br>Se l'immagine non è leggibile premere conferma per generarne una nuova. |  |  |
|                                                                                       | Conferma                                                                                                    |  |  |

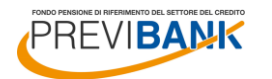

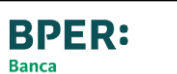

### (segue) 1. REGISTRAZIONE

# Ricezione mail di registrazione

Prendi nota del codice di sicurezza assegnato.

Apri la mail ricevuta (controlla anche la cartella spam) e clicca QUI

#### **Registrazione Nuovo Utente**

#### **Completamento Prima Fase**

Una e-mail verrà spedita all'indirizzo marco.rossi@gmail.com Sequire le istruzioni riportate per completare il processo di registrazione.

Ricordare questo codice di sicurezza: 5472 Sarà richiesto per confermare la registrazione.

Si consiglia di salvare o stampare e conservare questa pagina in modo riservato.

#### Stampa questa pagina

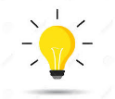

# Scrivi il codice di sicurezza su un foglio e conservalo.

Ti servirà per la registrazione nell'area riservata

| ECOL Fondo Previbank <previbank.noreply@previbank.it><br/>Lun 20/09/2021 15:17<br/>A: Utente corrente</previbank.noreply@previbank.it> |                       | 5 | ÷ | $\rightarrow$ |  |
|----------------------------------------------------------------------------------------------------|-----------------------|---|---|---------------|--|
| Egregio Sig. <b>MARCO ROSSI</b> ,                                                                                                    | 4                     |   |   |               |  |
| Per completare con successo la fase 2 della registrazione ai servizi interattivi di ECOL Fondo Previbank,                              | , clicca <u>qui</u> . |   |   |               |  |

Ti ricordiamo di completare questa attività entro 3 giorni dal ricevimento della presente mail. In caso contrario, sarà necessario rieseguire nuovamente la procedura di registrazione, ripartendo dalla fase 1.

Ti ricordiamo di conservare e memorizzare il codice di sicurezza visualizzato al termine della fase 1 della procedura di registrazione: Ti servirà per confermare la registrazione.

Cordiali saluti, Fondo Pensione Previbank

Attenzione: eventuali e-mail inviate a questo indirizzo saranno ignorate.

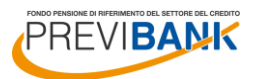

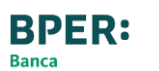

### (segue) 1. REGISTRAZIONE

#### **Conferma registrazione**

Inserisci il codice di sicurezza precedetemente assegnato e clicca su CONFERMA REGISTRAZIONE

Il Sistema riepiloga i dati inseriti. Prendi nota di Username e Password, quindi clicca sul link indicato.

#### **Registrazione Nuovo Utente**

#### Conferma della registrazione Utente.

Per confermare la registrazione, cliccare sul pulsante Conferma Registrazione.

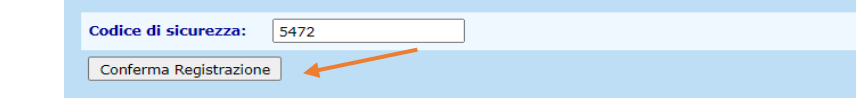

#### **Registrazione Nuovo Utente**

#### Registrazione avvenuta con successo

Egregio Sig. ROSSI MARCO, la registrazione al servizio interattivo di ECOL Previbank è stata completata con successo. Di seguito si riepilogano i dati inseriti e si forniscono le chiavi di accesso ai servizi.

| Riepilogo dati:           |                                                          |
|---------------------------|----------------------------------------------------------|
| Nominativo:               | ROSSI MARCO                                              |
| Cod. Fiscale:             | RSSMRC80A01F205Z                                         |
| Sesso:                    | Maschio                                                  |
| Data Nascita:             | 01/01/1980                                               |
| Comune Nascita:           | MILANO                                                   |
| Provincia Nascita:        | MI                                                       |
| E-mail:                   | marco.rossi@gmail.com                                    |
|                           |                                                          |
| Chiavi di accesso:        |                                                          |
| Username:                 | RSSMRC80A01F205Z                                         |
| Password:                 | PRRS151743120                                            |
| Si consiglia di salvare o | ) stampare e conservare questa pagina in modo riservato. |
|                           |                                                          |

Clicca qui per accedere all'area riservata e procedere, inserendo le chiavi di accesso, alla compilazione del modulo di adesione

Stampa questa pagina

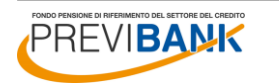

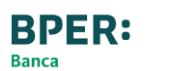

## 2. ACCESSO ALL'AREA RISERVATA

#### Accesso all'Area Riservata

Inserisci Username (CODICE FISCALE sempre in maiuscolo) e la Password precedentemente assegnata e clicca alla voce ENTRA.

#### LOGOFF

#### Area Riservata

Per accedere all'area riservata clienti è necessario inserire i dati di identificazione

| Username: | RSSMRC80A01F205Z |          |
|-----------|------------------|----------|
| Password  |                  | Entra >> |
|           |                  |          |

Sei un dipendente già associato al Fondo?

Clicca qui per ottenere la password di primo accesso

Clicca qui se hai smarrito la password

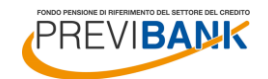

### (segue) 2. ACCESSO ALL'AREA RISERVATA

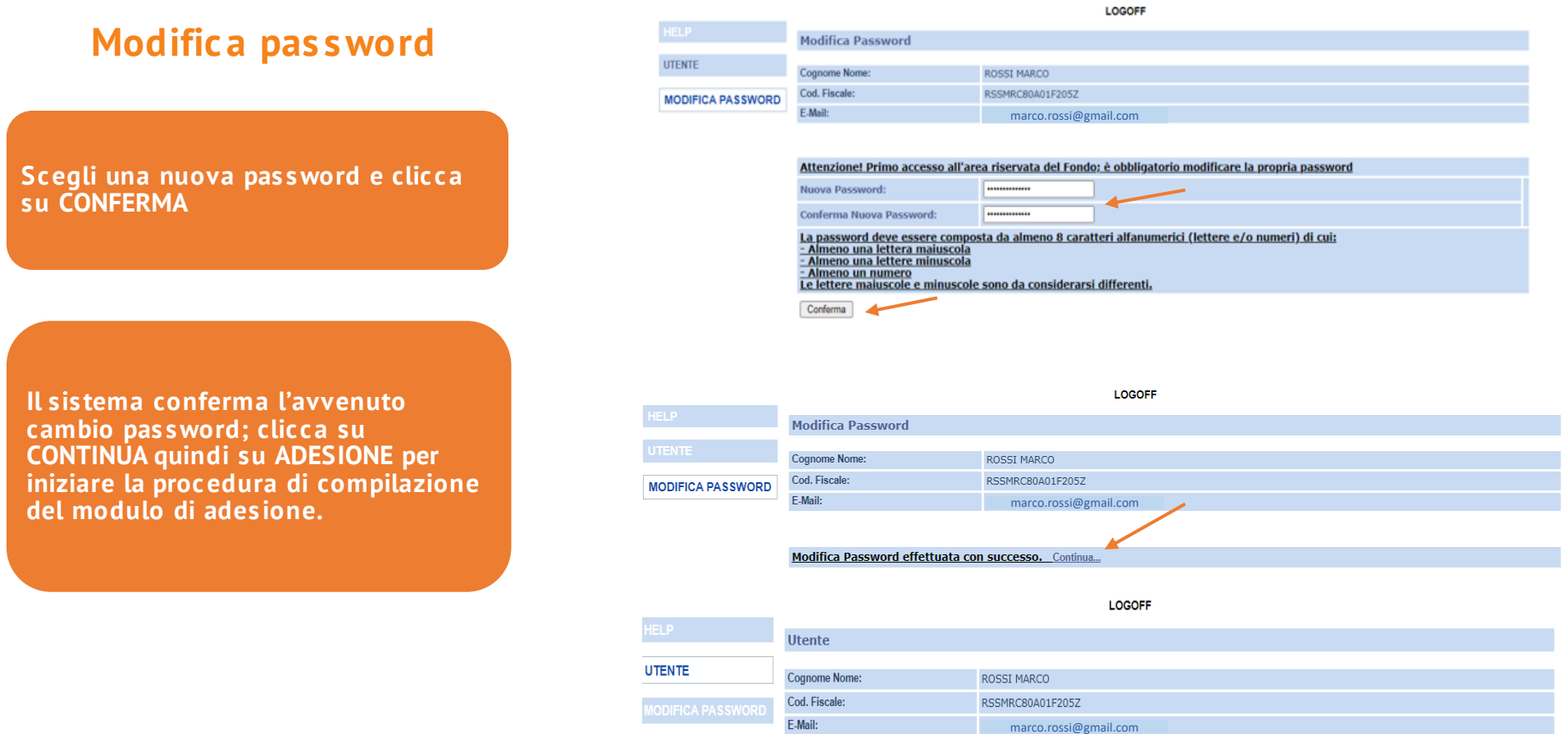

Benvenuto.

Adesione

Procedura di adesione automatica al Fondo Pensione Previbank. Clicca sul link "Adesione" per iniziare la procedura.

### **3. INSERIMENTO DATI ANAGRAFICI**

### Inserimento dati anagrafici

Inserisci i dati anagrafici mancanti. Se l'indirizzo di residenza coincide con quello di corrispondenza, clicca su COPIA INDIRIZZO DI RESIDENZA.

Controlla i dati anagrafici inseriti, quindi clicca su SUCCESSIVO

|                                                                       |                    |                 | LOGOFF                               |                          |                     |                            |            |
|-----------------------------------------------------------------------|--------------------|-----------------|--------------------------------------|--------------------------|---------------------|----------------------------|------------|
| Nuova Ad                                                              | Nuova Adesione     |                 |                                      |                          |                     |                            |            |
|                                                                       |                    |                 |                                      |                          |                     |                            |            |
| Dati anagr                                                            | afici:             |                 |                                      |                          |                     |                            |            |
| Cognome:                                                              | ROSSI              |                 |                                      | Nome:                    | MARCO               |                            |            |
| Codice<br>Fiscale:                                                    | RSSMRC80A01F205Z   | ]               | Sesso:                               | Maschio 🗸                | Data di<br>Nascita: | 01/01/1980<br>(gg/mm/aaaa) | ]          |
| Provincia<br>di Nascita:                                              | MILANO             |                 | Comune di<br>Nascita:                | MILANO                   | ~                   |                            |            |
| Titolo di St                                                          | udio:              |                 | ~                                    |                          |                     |                            |            |
| O Nessun                                                              | )                  |                 | C Licenza Elemen                     | tare                     |                     |                            |            |
| U Licenza                                                             | Media Inferiore    |                 | O Diploma Profes                     | sionale                  |                     |                            |            |
| <ul> <li>Diploma</li> </ul>                                           | Media Superiore    |                 | Diploma Univer                       | sitario/Laurea Triennale |                     |                            |            |
| Laurea/                                                               | Laurea magistrale  |                 | <ul> <li>Specializzazione</li> </ul> | e post-laurea            |                     |                            |            |
| Document                                                              | ):                 |                 |                                      |                          |                     |                            |            |
| Tipo:                                                                 | Carta d'identita 🗸 | Ente:           | COMUNE DI MILAN                      | 10                       |                     |                            |            |
| Nr.<br>emissione:                                                     | AV123456           | Data emissione: | 01/01/2015                           | Località                 | MILANO              |                            |            |
| Residenza                                                             |                    |                 |                                      |                          |                     |                            |            |
| Indirizzo:                                                            | VIA BIANCHI 3      |                 |                                      |                          |                     |                            |            |
| CAP:                                                                  | 20100              | Località:       | MILANO                               |                          | Provincia:          | MILANO                     | ~          |
| Nazione:                                                              | Italia 🗸           |                 |                                      |                          |                     |                            |            |
| Email:                                                                | marco.rossi@gmai   | .com            | Telefono:                            | 02 58301234              | Cellulare           | 333 1234567                |            |
| Desidero ricevere la corrispondenza in formato elettronico via e-mail |                    |                 |                                      |                          |                     |                            |            |
| Invio Corrispondenza: (Copia l'indirizzo di residenza)                |                    |                 |                                      |                          |                     |                            |            |
| Indirizzo:                                                            | VIA BIANCHI 3      |                 |                                      |                          |                     |                            |            |
| CAP:                                                                  | 20100              | Località:       | MILANO                               |                          | Provincia:          | MILANO                     | ~          |
| Nazione:                                                              | Italia 🗸           |                 |                                      |                          |                     |                            |            |
| Annulla                                                               |                    |                 |                                      |                          |                     |                            | Successivo |

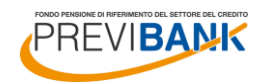

### 4. QUESTIONARIO DI AUTOVALUTAZIONE

#### Questionario di autovalutazione

La compilazione del questionario di autovalutazione è facoltativa; a seguito della compilazione del modulo di adesione e della relativa stampa, dovrai firmare il questionario in corrispondenza della scelta effettuata (in uno spazio differente a seconda se il questionario è stato compilato interamente oppure parzialmente/ lasciato in bianco).

Il questionario di autovalutazione ha l'obiettivo di orientarti (senza che sia vincolante) nella scelta del comparto di investimento più vicino alle tue carattestiche ed esigenze, in base al punteggio ottenuto al termine della compilazione.

|                                                          | LOGOFF                                                                                                    |
|----------------------------------------------------------|----------------------------------------------------------------------------------------------------|
| HELP                                                     | Nuova Adesione ROSSI MARCO                                                                                                    |
| UTENTE                                                   |                                                                                                    |
| MODIFICA PASSWORD                                        | CONOSCENZE IN MATERIA DI PREVIDENZA 1. Conoscenza dei fondi pensione:                                                                                                    |
|                                                          | O ne so poco                                                                                                    |
|                                                          | 🔿 sono in grado di distinguere, per grandi linee, le differenze rispetto ad altre forme di investimento, in particolare di tipo finanziario o assicurativo                                                                                                    |
|                                                          | e ho una conoscenza dei diversi tipi di fondi pensione e delle principali tipologie di prestazioni                                                                                                    |
|                                                          | 2. Conoscenza della possibilita' di richiedere le somme versate al fondo pensione:                                                                                                    |
|                                                          | O non ne sono al corrente                                                                                                    |
|                                                          | $\bigcirc$ so che le somme versate non sono liberamente disponibili                                                                                                    |
|                                                          | so che le somme sono disponibili soltanto al momento della maturazione del requisiti per il pensionamento o al verificarsi di alcuni eventi personali, di particolare rilevanza, individuati dalla legge                                                                                            |
|                                                          | 3. A che eta' prevede di andare in pensione?                                                                                                    |
|                                                          | 67                                                                                                    |
|                                                          | 4. Quanto prevede di percepire come pensione di base, rispetto al suo reddito da lavoro appena prima del pensionamento (in percentuale)?                                                                                                    |
|                                                          |                                                                                                    |
|                                                          | 5. Na controntato tale previsione con quella a Lei resa disponibile dall'INPS tramite il suo sito web ovvero a Lei recapitata a casa tramite la "busta<br>arancione" (cosiddetta "La mia pensione")?                                                                                                |
| 6. Un venificato il na                                   | 🔘 gi                                                                                                    |
| chiave per l'aderent<br>pensione di base, te             | regiono Quanto que la portesta recevere quanto una un pensione , nend schedu "resentazione", deno rarte i ce monitazioni<br>el della Nota informativa, al fine di decidere quanto versare al fondo pensione per ottenere una integrazione della Sua<br>mendo conto della Sua situazione lavorativa? |
| Per recuperare il do                                     | cumento "La mia pensione complementare" <u>clicca qui</u>                                                                                                    |
| ● si                                                     |                                                                                                    |
| O no                                                     |                                                                                                    |
| CONGRUITA' DELLA                                         | SCELTA PREVIDENZIALE                                                                                                    |
| 7. Capacita' di rispa                                    | rmio personale (escluso il TFR)                                                                                                    |
| Risparmio medio a                                        | annuo fino a 3.000 Euro (punteggio 1)                                                                                                    |
| ⊖ Risparmio medio a                                      | annuo oltre 3.000 e fino a 5.000 Euro (punteggio 2)                                                                                                    |
| O Risparmio medio a                                      | annuo oltre 5.000 Euro (punteggio 3)                                                                                                    |
| ○ Non so/Non rispor                                      | ndo (punteggio 1)                                                                                                    |
| 8. Fra quanti anni p                                     | revede di chiedere la prestazione pensionistica complementare?                                                                                                    |
| 🔿 2 anni (punteggio                                      | 1)                                                                                                    |
| ○ 5 anni (punteggio                                      | 2)                                                                                                    |
| ○ 7 anni (punteggio                                      | 3)                                                                                                    |
| 10 anni (punteggi)                                       | 0 4)                                                                                                    |
| O 20 anni (punteggi                                      | o 5)                                                                                                    |
| Oltre 20 anni (pur                                       | Itegalo 6)                                                                                                    |
| 9. In che misura e'                                      | disposto a tollerare le oscillazioni del valore della Sua posizione individuale?                                                                                                    |
|                                                          | • • • • • • • • • • • • • • • • • • •                                                                                                    |
|                                                          |                                                                                                    |
| <ul> <li>Sono disposto a to</li> </ul>                   | merare oscillazioni contenute dei valore della posizione individuale, al fine di conseguire rendimenti probabilmente maggiori (punteggio 2                                                                                                    |
| <ul> <li>Sono disposto a to<br/>(punteggio 3)</li> </ul> | plierare oscillazioni anche elevate del valore della posizione individuale nell'ottica di perseguire nel tempo la massimizzazione dei rendime                                                                                                    |

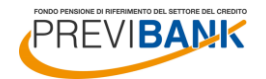

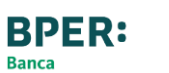

# 5. PRECEDENTE FORMA PENSIONISTICA

### Precedente forma pensionistica

DATA DI PRIMA ISCRIZIONE ALLA PREVIDENZA COMPLEMENTARE: indica la data di iscrizione all'eventuale altra forma pensionistica alla quale sei attualmente iscritto (non indicare eventuali precedenti posizioni riscattate). Se non ricordi la data precisa sappi che la stessa sarà confermata o rettificata in caso di effettivo trasferimento.

DENOMINAZIONE ALTRA FORMA PENSIONISTICA: indica la denominazione scegliendo dal menù a tendina; in automatico il sistema compilerà il relativo numero di iscrizione all'albo COVIP.

SCHEDA COSTI: se redatta dalla tua precedente forma pensionistica, clicca che la Scheda Costi ti è stata CONSEGNATA e clicca su CLICCA QUI.

Si aprirà così il link apposito per ricercare la scheda costi della tua precedente forma pensionistica. Clicca quindi sull'apposito link e stampa la Scheda Costi che dovrai FIRMARE IN TUTTE LE PAGINE e allegare al modulo di adesione.

**BPER:** 

Banca

Indica infine se intendi chiedere il TRASFERIMENTO a Previbank di tale precedente forma previdenziale.

PREVI**BANK** 

|                                                                                                    |                                                                                                    | La SCHEDA COSTI                                            |
|----------------------------------------------------------------------------------------------------|----------------------------------------------------------------------------------------------------|------------------------------------------------------------|
|                                                                                                    |                                                                                                    | deve essere allegata                                       |
| Data anima incuisione alla annuidanea                                                                                                    | 04/04/2010                                                                                                    | anche se non si                                            |
| complementare                                                                                                    | (1/01/2010                                                                                                    | intende trasferire la                                      |
|                                                                                                    | (yy/mm/aaaa)                                                                                                    |                                                            |
| Attenzione, è da inserire la data di iscrizion<br>Per recuperare la scheda costi del tuo Fono<br>Vi ricordiamo di stampare, firmare ed alleg<br>risulterà perfezionata e sarà richiesta la do | ne al <u>precedente</u> fondo pensione.<br>do Pensione <u>clicca qui</u><br>jare la scheda costi in sede di invio della do<br>ocumentazione integrativa. | cumentazione di adesione. In difetto l'adesione non        |
| SCHEDA COSTI                                                                                                    |                                                                                                    |                                                            |
| 1. Denominazione altra forma pensionistica                                                                                                    | a                                                                                                    |                                                            |
| FONCHIM                                                                                                    |                                                                                                    |                                                            |
| 2. Numero iscrizione Albo tenuto dalla COV                                                                                                    | /IP                                                                                                    |                                                            |
| 1                                                                                                    |                                                                                                    |                                                            |
| <ol> <li>L'attuale Scheda dei costi della sopraind<br/>nel caso in cui l'altra forma pensionistica n</li> </ol>                                                                               | licata altra forma pensionistica mi e' stata:<br>non e' tenuta a redigerla)                                                                              | (* Non e' prevista la consegna della Scheda dei costi solo |
| <ul> <li>Consegnata</li> </ul>                                                                                                    |                                                                                                    |                                                            |
|                                                                                                    |                                                                                                    |                                                            |
| 4. Indicare se si intende chiedere il trasfer                                                                                                    | imento della posizione maturata nell'altra f                                                                                                    | orma pensionistica cui gia' si aderisce                    |
| ♥ si                                                                                                    |                                                                                                    | Clicca su                                                  |
| 0.00                                                                                                    |                                                                                                    | SUCCESSIVO                                                 |
| 0 110                                                                                                    |                                                                                                    |                                                            |
| Precedente                                                                                                    |                                                                                                    | Successi                                                   |
|                                                                                                    |                                                                                                    |                                                            |
|                                                                                                    |                                                                                                    |                                                            |
| Elenco delle schede 'l costi'                                                                                                    |                                                                                                    |                                                            |
|                                                                                                    |                                                                                                    |                                                            |
|                                                                                                    | <b>c</b> (                                                                                                    |                                                            |
| N.                                                                                                    |                                                                                                    | Schoda dai Tip.                                            |
|                                                                                                    |                                                                                                    |                                                            |
| Albo Denominazione Fondo                                                                                                    |                                                                                                    | costi Fondo(*)                                             |
| Albo Denominazione Fondo Cerc FONCHIM                                                                                                    |                                                                                                    | Costi Fondo(*) Cerca Tutte ~                               |

(\*) FPN: Fondi Pensione Negoziali; FPA: Fondi Pensione Aperti; FPP: Fondi Pensione Preesistenti (con iscritti superiori a 5000 unità); PIP: Piani Individuali

Prec. 1 Succ.

## 6. DATORE DI LAVORO E SCELTE CONTRIBUTIVE

# Datore di lavoro e scelte contributive

Scegli il tuo datore di lavoro dalla lista degli enti aderenti al fondo Previbank selezionando dal menù a tendina «BPER BANCA S.P.A.»

Scegli come intendi contribuire al Fondo e indica le relative percentuali (se non lo conosci, per la % contributi puoi inserire un valore «fittizio», l'Azienda applicherà poi il corretto versamento secondo quanto previsto dagli accordi in essere).

In questo modo autorizzerai il tuo datore di lavoro ad effettuare la trattenuta in busta paga. Per il TFR destinato devi replicare almeno quanto versavi nel precedente Fondo, se non la ricordi puoi anche in questo caso indicare una percentuale «fittizia» inserendo 100, l'Azienda verserà poi la quota corretta.

Indica se la tua prima occupazione lavorativa è antecedente o successiva al 28/04/93 e se ti sei iscritto alla previdenza complementare per la prima volta in data precedente o successiva al 28/04/93.

Indica infine la tua condizione professionale.

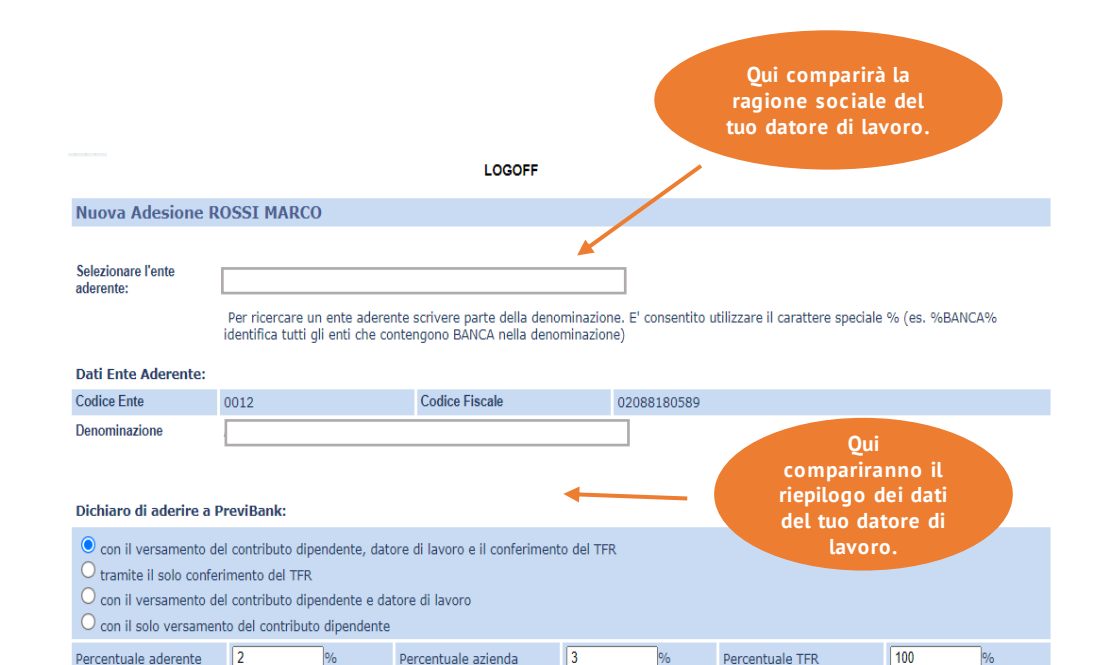

Dati dell'attività lavorativa:

| Lavoratori di prima occupazione:   | O anteriore al 29.04.93                                                                                                    | successiva al 28.04.93                                                                             |
|------------------------------------|----------------------------------------------------------------------------------------------------|----------------------------------------------------------------------------------------------------|
| Qualifica "VECCHIO/NUOVO" iscritto | O VECCHIO ISCRITTO, in quanto iscritto entro il<br>28.04.1993 ad un fondo pensione già istituito alla<br>data del 15.11.1992, senza aver mai riscattato la<br>mia posizione previdenziale. | <ul> <li>NUOVO ISCRITTO, in quanto iscritto dopo il<br/>28.04.1993 ad un fondo pensione</li> </ul> |

#### Condizione professionale

| Dipendente | ۲ | Soggetto fiscalmente a<br>carico/Non lavoratore | 0 | Altri    | 0 |
|------------|---|-------------------------------------------------|---|----------|---|
| Privato    | 0 | Pubblico                                        | 0 | Autonomo | 0 |

| Dichiaro di essere FAMILIARE A CARICO del seguente iscritto: |  | O SI ● NO |                |
|--------------------------------------------------------------|--|-----------|----------------|
| Nome                                                         |  | Cognome   | Codice Fiscale |

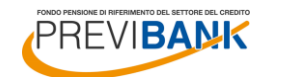

### 7. SCELTA PROFILO DI INVESTIMENTO

#### Scelta del percorso Life Cycle

Consulta il punteggio ottenuto dal Questionario di Autovalutazione (se completato) per orientarti nella tua scelta.

Se decidi di optare per il percorso Life Cycle, dovrai effettuare la medesima scelta anche per l'investimento dell'eventuale trasferimento in entrata della precedente forma pensionistica «zainetto».

Il percorso Life Cycle prevede che sulla base dell'età anagrafica tu venga assegnato ad uno dei cinque profili di investimento disponibili; pertanto, con l'avanzare dell'età anagrafica, è prevista, in maniera sistematica, la diminuzione degli investimenti della quota di strumenti più rischiosi a vantaggio della quota di investimenti meno rischiosi.

Per ulteriori approfondimenti è disponibile il documento «Regolamento per la scelta del tipo di investimento» disponibile sul sito alla sezione COMPARTI E PROFILI – I PROFILI DI INVESTIMENTO. Punteggio ottenuto dal questionario di autovalutazione: 10

AVVERTENZE

- Il punteggio totale, ottenuto dalle risposte fornite al questionario di autovalutazione, costituisce un ausilio nella scelta tra le diverse opzioni di investimento offerte dal Fondo Pensione, sulla base della seguente griglia di valutazione:

| _ |                        |                                                                  |                                         |                             |
|---|------------------------|------------------------------------------------------------------|-----------------------------------------|-----------------------------|
|   |                        | Punteggio tra 1 e 4                                              | Punteggio tra 5 e 7                     | Punteggio tra 8 e 12        |
|   | Categoria del Comparto | - Garantito<br>- Obbligazionario puro<br>- Obbligazionario misto | - Obbligazionario misto<br>- Bilanciato | - Bilanciato<br>- Azionario |

La scelta di un percorso life-cycle (o comparto data target) è congrua rispetto a qualunque punteggio ottenuto dal Questionario di autovalutazione. In caso di adesione a più comparti, la verifica di congruità sulla base del questionario non risulta possibile: l'aderente deve, in questi casi, effettuare una propria valutazione circa la categoria nella quale ricade la combinazione da lui scelta.

L'aderente attesta che il Questionario è stato compilato in ogni sua parte e che ha valutato la congruità o meno della propria scelta dell'opzione di investimento sulla base del punteggio ottenuto.

| <ul> <li>Scelgo di aderire al progetto "ciclo di vita" ("life<br/>cycle")</li> </ul> |                                                                                                    |  |  |
|--------------------------------------------------------------------------------------|----------------------------------------------------------------------------------------------------|--|--|
| O Scelgo di aderire in modo esplicito ad uno dei<br>seguenti profili di investimento | ○         100-0         0         50-50         ○         0-100           ○         90-10         ○         70-30         ○         60-40         ○         30-70         ○         20-80         ○         10-90 |  |  |
| O non effettuo nessuna scelta                                                        | in tal caso verrà assegnato in automatico il comparto "MULTIGARANZIA"                                                                                                    |  |  |
| Scelgo di investire il mio zainetto nei seguenti profili:                            | Profilo:<br>90-10<br>90-10<br>70-30<br>80-20<br>50-50<br>0-100<br>90-10<br>90-10<br>00-40<br>40-60<br>30-70<br>0-20-80<br>10-90                                                                                   |  |  |
|                                                                                      | Percorso Life Cycle                                                                                                    |  |  |
|                                                                                      | Sono stati inseriti 0 designati.                                                                                                    |  |  |
| Precedente                                                                           | Successivo                                                                                                    |  |  |
|                                                                                      | Clicca su<br>INSERIMENTO LISTA<br>DESIGNATI                                                                                                    |  |  |

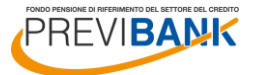

### (segue) 7. SCELTA PROFILO DI INVESTIMENTO

# Scelta del profilo di investimento

In alternativa al percorso Life Cycle, potrai scegliere di investire i tuoi contributi versati al Fondo in uno dei cinque profili previsti:

1° PROFILO 100: 100% FINANZIARIO (100 - 0).

**2° PROFILO 80 – 20:** 80% FINANZIARIO e 20% COMPARTO ASSICURATIVO (80 – 20).

**3° PROFILO 50 – 50:** 50% FINANZIARIO e 50% COMPARTO ASSICURATIVO (50 – 50).

4° PROFILO MULTIGARANZIA: 100% COMPARTO ASSICURATIVO (0 – 100).

**5° PROFILO LIBERO:** potrai scegliere percentuali multiple di 10% dei comparti finanziario e assicurativo, diverse da quelle previste per gli altri profili.

Potrai differenziare la scelta di investimento del trasferimento della precedente forma pensionistica «zainetto», scegliendo un differente profilo.

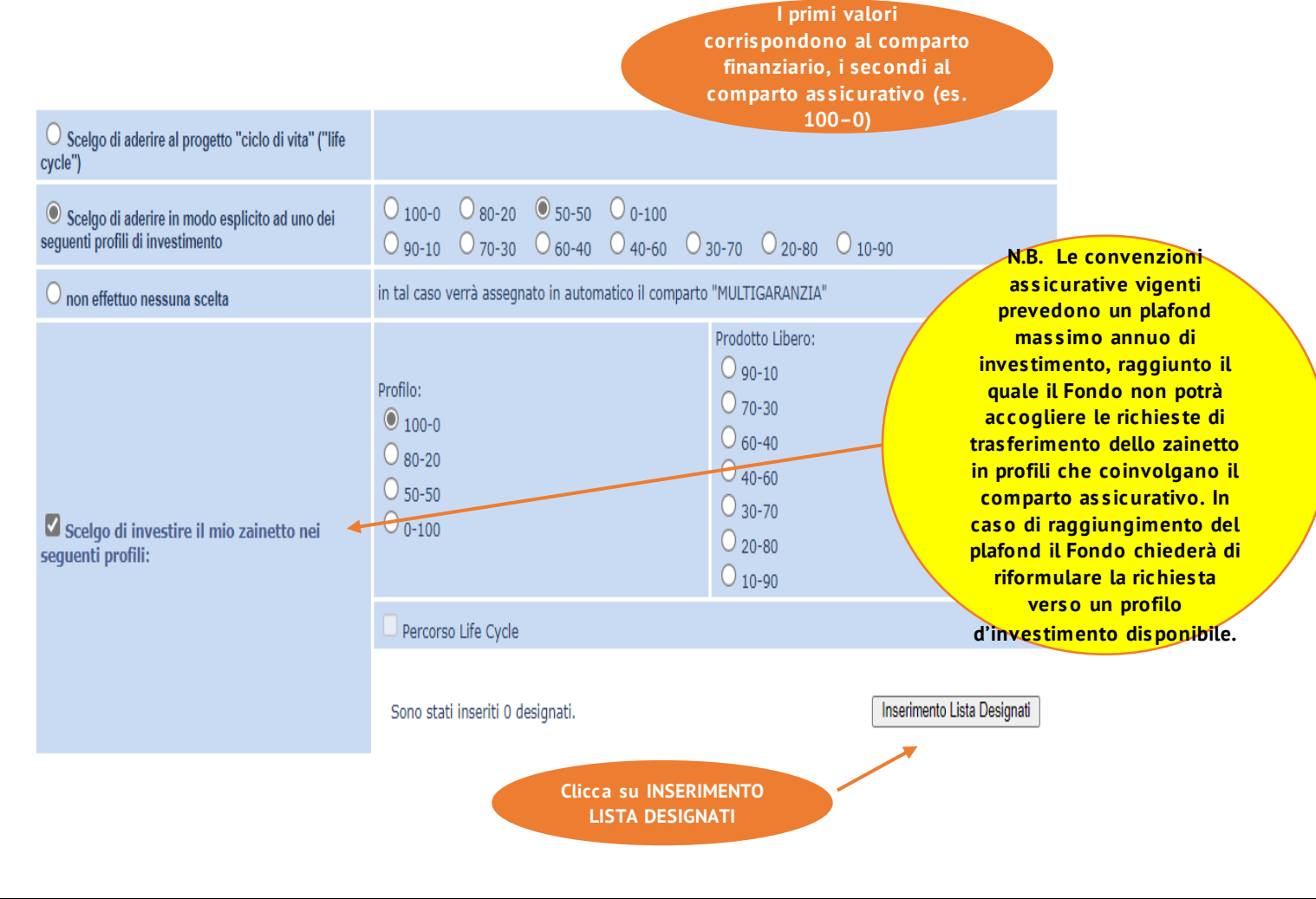

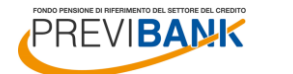

BPER: Banca

# 8. SCELTA DEL DESIGNATO

# Scelta dei designati

In questa schermata puoi indicare i **SOGGETTI DESIGNATI** in caso di premorienza durante la fase di accumulo.

Potrai designare uno o più soggetti, a prescindere dagli eventuali legami di parentela e o legittimità.

Se decidi di designare più soggetti, tieni presente che le percentuali totali di beneficio assegnate dovranno dare 100%.

In alternativa, potrai designare un primo soggetto al 100% (numero ordine: 1) e designare un secondo soggetto al 100% (numero ordine: 2) che diventerebbe l'unico designato al 100% in caso di decesso del primo soggetto designato.

#### LOGOFF Indicare il tipo di soggetto designato Persona Fisica 🗸 Dati anagrafici: Eredi Legittimi Soggetti Designati ROSSI GIULIA Cognome: Nome: Femmina 🗸 Codice Fiscale: RSSGLI15A41F205L Sesso: Data di Nascita: 01/01/2015 (gg/mm/aaaa) MILANO Provincia di Nascita: MILANO Comune di Nascita: ~ Figlio ~ Percentuale 50 % Status Numero Ordine 1 ~ Residenza Indirizzo VIA BIANCHI 3 MILANO Num. Telefono 333 1234567 ~ Provincia: 20100 - MILANO CAP e Località ~ (Copia l'indirizzo di residenza) Recapito Indirizzo VIA BIANCHI 3 MILANO Num. Telefono 333 1234567 Provincia: ~ CAP e Località 20100 - MILANO $\mathbf{v}$ Precedente Aggiungi Designato Inserisci i dati del soggetto prescelto, quindi clicca su AGGIUNGI DESIGNATO

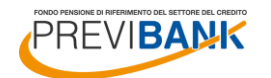

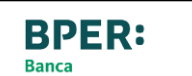

### (segue) 8. SCELTA DEL DESIGNATO

### Scelta dei designati

Se hai inserito un solo designato al 100% al termine dell'inserimento clicca su CONFERMA.

In alternativa, potrai cliccare su AGGIUNGI per inserire il designato successivo.

E' possibile inoltre cliccare su MODIFICA per tornare alla schermata di inserimento e correggere eventuali errori.

A seguito dell'inserimento di tutti i soggetti designati (le percentuali devono essere pari a 100% per ogni numero ordine), clicca su CONFERMA.

#### LOGOFF Lista designati di ROSSI MARCO # Nome Codice Fiscale Numero Ordine Cognome Percentua Modifica • ROSSI GIULIA RSSGLI15A41F205L 50% 1 Togli Aggiungi E' possibile indicare uno o più designati della prestazione, precisando nella casella "Percentuale" la percentuale della prestazione che si intende attribuire a ciascuno. Qualora si intendano designare diversi soggetti tra di loro alternativi (ad es. il designato n. 2 deve ricevere la prestazione solo in caso di morte del designato n. 1) indicare per tutti la percentuale del 100%. Diversamente indicare la percentuale della prestazione che si intende attribuire a ciascuno rispetto al totale della prestazione disponibile. Precedente Conferma LOGOFF Indicare il tipo di soggetto designato Persona Fisica 🗸 Dati anagrafici: $\bigcirc$ Eredi Legittimi Soggetti Designati Cognome: ROSSI LAURA Nome Codice Fiscale: RSSI RA20A41E205M Sesso: Femmina 🗸 01/01/2020 Data di Nascita: (gg/mm/aaaa) Provincia di Nascit MILANO MILANO ~ ~ Comune di Nascita Status Figlio Percentuale 50 % ~ 1 Numero Ordine $\sim$ Residenza Indirizzo VIA BIANCHI 3 333 1234567 MILANO Num. Telefono: Provincia: $\mathbf{v}$ - MILANO CAP e Località 20100 $\sim$ (Copia l'indirizzo di residenza Recapito Indirizzo VIA BIANCHI 3 Provincia: MILANO Num. Telefono: 333 1234567 $\sim$ CAP e Località 20100

Precedente

Aggiungi Designato

Conferma

Lista designati di ROSSI MARCO

- MILANO

| # | Cognome | Nome   | Codice Fiscale   | Percentuale | Numero Ordine |       |          |
|---|---------|--------|------------------|-------------|---------------|-------|----------|
| • | ROSSI   | GIULIA | RSSGLI15A41F205L | 50%         | 1             | Togli | Modifica |
| • | ROSSI   | LAURA  | RSSLRA20A41F205M | 50%         | 1             | Togli | Modifica |
|   |         |        |                  |             |               |       | Aggiungi |

LOGOFF

 $\sim$ 

E' possibile indicare uno o più designati della prestazione, precisando nella casella "percentuale" la percentuale della prestazione che si intende attribuire a ciascuno. Qualora si intendano designare diversi soggetti tra di loro alternativi (ad e.s. il designato n. 1) indicare per tutti la percentuale del 100%. Diversamente indicare la percentuale della prestazione che si intende attribuire a ciascuno rispetto al totale della prestazione disponibile.

Precedente

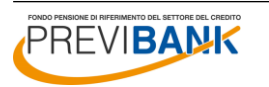

### 9. RIEPILOGO E COMPLETAMENTO DELL'ADES IONE

### Riepilogo e controllo dei dati inseriti

Il sistema riporta il riepilogo dei dati inseriti (datore di lavoro e scelta contributiva, comparti di investimento).

Verifica la correttezza di quanto inserito e clicca su SUCCESSIVO per confermare oppure su PRECEDENTE nel caso in cui necessiti di apportare delle modifiche.

#### LOGOFF Nuova Adesione ROSSI MARCO Selezionare l'ente aderente Per ricercare un ente aderente scrivere parte della denominazione. E' consentito utilizzare il carattere speciale % (es. %BANCA% identifica tutti gli enti che contengono BANCA nella denominazione) Dati Ente Aderente Codice Fiscale Codice Ente 02088180589 0012 Denominazione

#### Dichiaro di aderire a PreviBank

| <ul> <li>con il versamento del c</li> <li>tramite il solo conferim</li> <li>con il versamento del c</li> <li>con il solo versamento</li> </ul> | contributo dipendente, dato<br>iento del TFR<br>contributo dipendente e da<br>del contributo dipendente | ore di lavoro e il conferiment<br>tore di lavoro                                                                 | to del TFR                                                                                 |                                          |                                                                               |  |  |
|----------------------------------------------------------------------------------------------------|----------------------------------------------------------------------------------------------------|----------------------------------------------------------------------------------------------------|--------------------------------------------------------------------------------------------|------------------------------------------|-------------------------------------------------------------------------------|--|--|
| Percentuale aderente                                                                                                    | 2 %                                                                                                    | Percentuale azienda                                                                                              | 3 %                                                                                        | Percentuale TFR                          | 100 %                                                                         |  |  |
| Dati dell'attività lavorati                                                                                                    | iva:                                                                                                    |                                                                                                    |                                                                                            |                                          |                                                                               |  |  |
| Lavoratori di prima occupazi                                                                                                    | one:                                                                                                    | O anteriore al 29.04.93                                                                                          |                                                                                            | successiva al 28.04                      | 1.93                                                                          |  |  |
| Qualifica "VECCHIO/NUOVO                                                                                                    | " iscritto                                                                                              | O VECCHIO ISCRITTO, in<br>28.04.1993 ad un fondo pe<br>data del 15.11.1992, senzi<br>mia posizione previdenziale | n quanto iscritto entro il<br>ensione già istituito alla<br>a aver mai riscattato la<br>e. | NUOVO ISCRITTO,<br>28.04.1993 ad un fond | NUOVO ISCRITTO, in quanto iscritto dopo il<br>28.04.1993 ad un fondo pensione |  |  |
| Condizione professiona                                                                                                    | le                                                                                                    |                                                                                                    |                                                                                            |                                          |                                                                               |  |  |
| Dipendente                                                                                                    |                                                                                                    | Soggetto fiscalmente a                                                                                           | 0                                                                                          | Altri                                    | 0                                                                             |  |  |

| ipendente             |                         | carico/Non lavoratore | 0         | Altri    | $\circ$        |
|-----------------------|-------------------------|-----------------------|-----------|----------|----------------|
| rivato                | 0                       | Pubblico              | 0         | Autonomo | $\circ$        |
|                       |                         |                       |           |          |                |
| ichiaro di essere FAM | ILIARE A CARICO del seg | uente iscritto:       | ⊖ SI 🔍 NO |          |                |
|                       | Nome                    |                       | Cognome   | [        | Codice Fiscale |

#### Punteggio ottenuto dal questionario di autovalutazione: 10

AVVERTENZE - Il punteggio totale, ottenuto dalle risposte fornite al questionario di autovalutazione, costituisce un ausilio nella scelta tra le diverse opzioni d Investimento offerte dal Fondo Pensione, sulla base della seguente griglia di valutazione:

|                        | Punteggio tra 1 e 4                                              | Punteggio tra 5 e 7                     | Punteggio tra 8 e 12        |
|------------------------|------------------------------------------------------------------|-----------------------------------------|-----------------------------|
| Categoria del Comparto | - Garantito<br>- Obbligazionario puro<br>- Obbligazionario misto | - Obbligazionario misto<br>- Bilanciato | - Bilanciato<br>- Azionario |

La scelta di un percorso life-cycle (o comparto data target) è congrua rispetto a qualunque punteggio ottenuto dal Questionario di autovalutazione. In caso di adesione a più comparti, la verifica di congruità sulla base del questionario non risulta possibile: l'adere questi casi, effettuare una propria valutazione circa la categoria nella quale ricade la combinazione da lui scelta.

L'aderente attesta che il Questionario è stato compilato in ogni sua parte e che ha valutato la congruità o meno della propria scelta dell'opzic investimento sulla base del punteggio ottenuto.

| <ul> <li>Scelgo di aderire al progetto "ciclo di vita" ("life<br/>cycle")</li> </ul>                    |                                                                                                    |
|----------------------------------------------------------------------------------------------------|----------------------------------------------------------------------------------------------------|
| <ul> <li>Scelgo di aderire in modo esplicito ad uno dei<br/>seguenti profili di investimento</li> </ul> | <ul> <li>○ 100-0</li> <li>○ 80-20</li> <li>● 50-50</li> <li>○ 0-100</li> <li>○ 90-10</li> <li>○ 70-30</li> <li>○ 60-40</li> <li>○ 40-60</li> <li>○ 30-70</li> <li>○ 20-80</li> <li>○ 10-90</li> </ul> |
| ◯ non effettuo nessuna scelta                                                                           | in tal caso verrà assegnato in automatico il comparto "MULTIGARANZIA"                                                                                                    |
| Scelgo di investire il mio zainetto nei seguenti profili:                                               | Profile:         90-10           0 100-0         70-30           80-20         60-40           50-50         30-70           0-100         20-80           0-100         10-90                        |
|                                                                                                    | Percorso Life Cycle                                                                                                    |
|                                                                                                    | Sono stati inseriti 2 designati. Modifica Lista Designati                                                                                                    |
| Precedente                                                                                              | Successivo                                                                                                    |

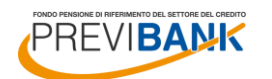

### (segue) 9. RIEPILOGO E COMPLETAMENTO DELL'ADES IONE

### Riepilogo e controllo dei dati inseriti

#### Il sistema riporta i dati del referente della tua azienda e relativi contatti: clicca su SUCCESSIVO.

Compare infine un'ultima schermata di riepilogo relativa ai dati anagrafici e ai comparti di investimento.

Se tutti i dati sono corretti, clicca su CONFERMA.

| Nuova Adesione ROSSI MARCO                                                                                                    |                                          |                    |                          | LOGOFF                   |                 |               |                         |                  |           |
|----------------------------------------------------------------------------------------------------|------------------------------------------|--------------------|--------------------------|--------------------------|-----------------|---------------|-------------------------|------------------|-----------|
| SOGGETTO INCARICATO DELLA RACCOLTA DELLE ADESIONI  1. Cognome del soggetto incaricato  2. Fondi del soggetto incaricato  3. E-mail del soggetto incaricato  4. Telefono del soggetto incaricato  4. Telefono del soggetto incaricato  5. COGOFF  Deti Ente Aderente:  CLOGOFF  Deti Ente Aderente:  Codice Ente Aderente:  Cognome:  Atta inangarfici:  Sognome:  Sognome: Sognome: Sognome: Sognom    | Nuova Adesione F                         | ROSSI              | MARCO                    |                          |                 |               |                         |                  |           |
| 2. Nome del soggetto incaricato                                                                                                    | SOGGETTO INCARICA<br>1. Cognome del sogg | ATO DE<br>etto inc | LLA RACCOLTA DELLE A     | DESIONI                  |                 |               |                         |                  |           |
| A. Tetefono del soggetto incaricato          A. Tetefono del soggetto incaricato         Precedente         Codice Ente       012       Codice Fiscale       02058180589         Dati Ente Aderente:         Codice Ente       012       Codice Fiscale       02058180589         Denominzione                                                                                                    | 2. Nome del soggetto                     | incari             | cato                     |                          |                 |               |                         |                  |           |
| A. Telefono del soggetto incaricato  A. Telefono del soggetto incaricato  Precesante  LOGOFF  LOGOFF  Dati Ente Aderente: Codice Ente 0012 Codice Fiacale 02083180589 Denominazione  Codice Ente 0012 Codice Fiacale 02083180589 Denominazione  Codice Fiacale 02083180589 Denominazione  Nome: MARCO Codice Fiacale 02083180589 Denominazione  Nome: MARCO Codice Fiacale 02083180589 Denominazione  Codice Fiacale 02083180589 Denominazione  Codice Fiacale 02083180589 Denominazione  Codice Fiacale 02083180589 Denominazione  Codice Fiacale 02083180589 Denominazione  Codice Fiacale 02083180589 Denominazione  Codice Fiacale 02083180589 Denominazione  Codice Fiacale 02083180589 Denominazione  Codice Fiacale 02083180589 Denominazione  Codice Fiacale 02083180589 Denominazione  Codice Fiacale 0208318058 Denominazione  Codice Fiacale 0208318058 Denominazione  Codice     | 3. E-mail del soggette                   | o incar            | cato                     |                          |                 |               |                         |                  |           |
| Precedente:                                                                                                    | 4. Telefono del sogge                    | tto inc            | aricato                  |                          |                 |               |                         |                  |           |
| Presente LCGOFF  Dati Ente Aderente: Codice Ente 0012 Codice Fiscale 02088180589 Denominazione  Ati anagrafici: Sognome: ROSSI CODE VIECTO NOME: MARCO Solosi NARCBOA01F205Z Sesso: Maschio Data di Nascita: 01/01/1 Somme di Nascita: MI  Atta NON Provinci ad Nascita: MI  Atta NON Provinci ad Nascita: MI  Atta NON VIECTI 3 - 20125 MILANO MI elefono: 02 58301234 Email: p.sortino@hotmail.it  Atti dell'aderire a PreviBant Con il versamento del contributo dipendente, datore di lavoro e il conferimento del TFR  Atti dell'attività lavorativa:  avoratori di prima occupazione: successiva al 28.04.93 ualifica "VECCHIO/NUVO" lacutto I  Atti dell'adesione: ano di investimento zainetto Profilo 50-50 ano di investimento zainetto Profilo 50-50 100%                                                                                                    |                                          |                    |                          |                          |                 |               |                         |                  |           |
| LOGOFF Dati Ente Advente: Codice Ente 001 Codice Fiscale 002 Codice Fiscale 002 Codice Fiscale Cognome COSSI Codice Fiscale COSSI COSSI C     | Precedente                               |                    |                          |                          |                 |               |                         | Su               | Iccessivo |
| Date Ente       0012       Codice Fiscale       02088180589         Denominazione                                                                                                    |                                          |                    |                          | LOGOFF                   |                 |               |                         |                  |           |
| Dati Ente Aderente:<br>Codice Ente<br>Denominazione Constraine Constraine Constr |                                          |                    |                          |                          |                 |               |                         |                  |           |
| Codice Ente       0112       Codice Fiscale       02008180589         Denominazione                                                                                                    | Dati Ente Aderente:                      |                    |                          |                          |                 |               |                         |                  |           |
| Denominazione<br>Stati anagrafici:<br>Sognome: ROSSI ROSOLT2052 Name: MARCO<br>Sodice Fiscale: RSSMRC80A01F2052 Sesso: Maschio Data di Nascita: 01/01/1<br>Somune di Nascita: MILANO Provincia di Nascita: MI<br>tesidenza:<br>dirizzo: VIA BIANCHI 3 - 2012 MILANO MI<br>elefono: 02 58301234 Email: p.sortino@hotmail.it<br>rvio Corrispondenza:<br>htirizzo: VIA BIANCHI 3 - 2012 MILANO MI<br>elefono: 02 58301234 Email: p.sortino@hotmail.it<br>vio Corrispondenza:<br>htirizzo: VIA BIANCHI 3 - 2012 MILANO MI<br>elefono: 02 58301234 Email: p.sortino@hotmail.it<br>vio Corrispondenza:<br>htirizzo: VIA BIANCHI 3 - 2012 MILANO MI<br>elefono: 02 58301234 Email: p.sortino@hotmail.it<br>vio Corrispondenza:<br>htirizzo: VIA BIANCHI 3 - 2012 MILANO MI<br>elefono: 02 58301234 NILANO MI<br>elefono: 02 58301234 NILANO MI<br>elefono: 02 58301234 NILANO MI<br>elefono: 02 58301234 NILANO MI<br>elefono: 02 58301234 NILANO MI<br>elefono: 02 58301234 NILANO MI<br>elefono: 02 58301234 NILANO MI<br>elefono: 02 58301234 NILANO MI<br>elefono: 02 58301234 NILANO MI<br>elefono: 02 58301234 NILANO MI<br>elefono: NUOVO ISCRITTO, in quanto iscritto dopo il 28.04.1993 ad un fondo pensione<br>hti dell' adesione:<br>iano di investimento contributi<br>iano di investimento contributi<br>iano di investimento zainetto Profilo 50-50<br>iano di investimento zainetto Profilo 50-50 100%                                                                                                    | Codice Ente                              | 0012               |                          | Codice Fiscale           | 03              | 2088180589    |                         |                  |           |
| Codice Fiscale:       RSSRC80A01F205Z       Sesso:       Machio       Data di Nascita:       01/01/1         comune di Nascita:       MILANO       Provincia di Nascita:       MI       01/01/1         comune di Nascita:       MILANO       Provincia di Nascita:       MI       01/01/1         tesidenza:       mdirizzo:       VIA BIANCHI 3 - 20125       MILANO MI       02 58301234       p.sortino@hotmail.it       01/01/1         nvio Corrispondenza:       02 58301234       Email:       p.sortino@hotmail.it       02 58301234       01/01/1         difizzo:       VIA BIANCHI 3 - 20125       MILANO       MI       01/01/1       01/01/1         difizzo:       VIA BIANCHI 3 - 20125       MILANO       MI       01/01/1       01/01/1         difizzo:       VIA BIANCHI 3 - 20125       MILANO       MI       01/01/1       01/01/1         solution:       02 58301234       Email:       p.sortino@hotmail.it       01/01/1         htelefono:       02 58301234       MILANO       MI       01/01/1       01/01/1         varoatori di prima occupazione:       successiva al 28.04.93       NUOVO ISCRITTO, in quanto iscritto dopo il 28.04.1993 ad un fondo pensione       01/01/1         tati dell'adesione:       iano di investimento contributi       Profilo 50-50                                                                                                    | Dati anagrafici:<br>Cognome:             |                    | ROSSI                    |                          | Nome:           |               | MARCO                   |                  |           |
| Nonice in Nacional     MESUNIC 2004 017 2032     deside     Mesching     Deside in Mesching     01/01/1       Comune di Nascita:     MILANO     Provincia di Nascita:     MI       Attesidenza:     Indirizzo:     VIA BIANCHI 3 - 20125     MILANO     MI       ndrizzo:     02 58301234     Email:     p.sortino@hotmail.it     Indirizzo:       nvio Corrispondenza:     Indirizzo:     VIA BIANCHI 3 - 20125     MILANO     MI       nvio Corrispondenza:     Indirizzo:     VIA BIANCHI 3 - 20125     MILANO     MI       elefono:     02 58301234     Email:     p.sortino@hotmail.it     Indirizzo:       nvio Corrispondenza:     Indirizzo:     VIA BIANCHI 3 - 20125     MILANO     MI       elefono:     02 58301234     Email:     p.sortino@hotmail.it     Indirizzo:       nvio Corrispondenza:     Indirizzo:     VIA BIANCHI 3 - 20125     MILANO     MI       elefono:     02 58301234     Email:     p.sortino@hotmail.it     Indirizzo:       idell'attività lavorativa:     con il versamento del contributo dipendente, datore di lavoro e il conferimento del TFR     Indirizzo:     NUOVO ISCRITTO, in quanto iscritto dopo il 28.04.1993 ad un fondo pensione       tati dell'adesione:     Indirizzo:     Profilo 50-50     Profilo 50-50 100%     Indirizzo:       iano di investimento zainetto                                                                                                    | Codice Fiecele:                          |                    | R0331                    |                          | Seeco:          |               | Marco                   | Data di Nascita: | 01/01/1   |
| kesidenza:<br>ndirizzo: VIA BIANCHI 3 - 20125 MILANO MI<br>elefono: 02 58301234 Email: p.sortino@hotmail.it<br>nvio Corrispondenza:<br>nvio Corrispondenza:<br>hichiaro di aderire a PreviBank: con il versamento del contributo dipendente, datore di lavoro e il conferimento del TFR<br>hichiaro di aderire a PreviBank: con il versamento del contributo dipendente, datore di lavoro e il conferimento del TFR<br>hichiaro di aderire a PreviBank: con il versamento del contributo dipendente, datore di lavoro e il conferimento del TFR<br>hichiaro di aderire a PreviBank: con il versamento del contributo dipendente, datore di lavoro e il conferimento del TFR<br>hichiaro di aderire a PreviBank: con il versamento del Contributo dipendente, datore di lavoro e il conferimento del TFR<br>hichiaro di aderire a PreviBank: con il versamento del Contributo dipendente, datore di lavoro e il conferimento del TFR<br>hichiaro di aderire a PreviBank: con il versamento del Contributo dipendente, datore di lavoro e il conferimento del TFR<br>hichiaro di aderire a PreviBank: con il versamento del Contributo dipendente, datore di lavoro e il conferimento del TFR<br>hichiaro di aderire a PreviBank: con il versamento del Contributo dipendente, datore di lavoro e il conferimento del TFR<br>hichiaro di investimento contributi Profilo 50-50<br>hichio 50-50 100%<br>Profilo 50-50 100%                                                                                                    | Comune di Nascita:                       |                    | MILANO                   |                          | Provincia d     | i Nascita:    | MI                      | Duta al Nabolia. | 01/01/1   |
| ndirizzo:     VIA BIANCHI 3 - 20125     MILANO     MI       relefono:     02 58301234     Email:     p.sortino@hotmail.it       nvio Corrispondenza:        ndirizzo:     VIA BIANCHI 3 - 20125     MILANO     MI       elefono:     02 58301234         ichiaro di aderire a PreviBank:     con il versamento del contributo dipendente, datore di lavoro e il conferimento del TFR       variati dell'attività lavorativa:     successiva al 28.04.93       variatifica "VECCHIO/NUOVO" iscritto     NUOVO ISCRITTO, in quanto iscritto dopo il 28.04.1993 ad un fondo pensione       vati dell'atteimento contributi     Profilo 50-50       iano di investimento zainetto     Profilo 50-50 100%                                                                                                    | Residenza:                               |                    |                          |                          |                 |               |                         |                  |           |
| elefono: 02 58301234 Email: p.sortino@hotmail.it nvio Corrispondenza: diffizac: VIA BIANCHI 3 - 20125 MIANO MI elefono: 02 58301234 con il versamento del contributo dipendente, datore di lavoro e il conferimento del TFR diato di aderire a PreviBank: con il versamento del contributo dipendente, datore di lavoro e il conferimento del TFR vati dell'attività lavorativa: avoratori di prima occupazione: successiva al 28.04.93 NUOVO ISCRITTO, in quanto iscritto dopo il 28.04.1993 ad un fondo pensione vati dell'adesione: iano di investimento contributi iano di investimento zainetto Profilo 50-50 100%                                                                                                    | Indirizzo:                               |                    | VIA BIANCHI 3 - 20125    | 5 MILANO MI              |                 |               |                         |                  |           |
| nvio Corrispondenza:<br>ndirizzo: VIA BIANCHI 3 - 20125 MILANO MI<br>elefono: 02 58301234<br>inchiaro di aderire a PreviBank: con il versamento del contributo dipendente, datore di lavoro e il conferimento del TFR<br>avoratori di prima occupazione: successiva al 28.04.93<br>vualifica "VECCHIO/NUOVO" iscritto NUOVO ISCRITTO, in quanto iscritto dopo il 28.04.1993 ad un fondo pensione<br>bati dell'adesione:<br>iano di investimento contributi Profilo 50-50<br>iano di investimento zainetto Profilo 50-50 100%                                                                                                    | Telefono:                                |                    | 02 58301234              | Email:                   | p.sortino@      | hotmail.it    |                         |                  |           |
| ndirizzo:     VIA BIANCHI 3 - 20125 MILANO MI       relefono:     02 58301234       bichiaro di aderire a PreviBank:     con il versamento del contributo dipendente, datore di lavoro e il conferimento del TFR       bati dell'attività lavorativa:     successiva al 28.04.93       avoratori di prima occupazione:     successiva al 28.04.93       bualifica "VECCHIO/NUOVO" iscritto     NUOVO ISCRITTO, in quanto iscritto dopo il 28.04.1993 ad un fondo pensione       bati dell'attsimento contributi     Profilo 50-50       iano di investimento zainetto     Profilo 50-50 100%                                                                                                    | Invio Corrispondenza                     |                    |                          |                          |                 |               |                         |                  |           |
| elefono:       02 58301234         bichiaro di aderire a PreviBank:       con il versamento del contributo dipendente, datore di lavoro e il conferimento del TFR         bati dell'attività lavorativa:       successiva al 28.04.93         avoratori di prima occupazione:       NUOVO ISCRITTO, in quanto iscritto dopo il 28.04.1993 ad un fondo pensione         bati dell'attività lavorativa:       Profilo 50-50         iano di investimento zainetto       Profilo 50-50 100%                                                                                                    | Indirizzo:                               |                    | VIA BIANCHI 3 - 20125    | 5 MILANO MI              |                 |               |                         |                  |           |
| Dichiaro di aderire a PreviBank:       con il versamento del contributo dipendente, datore di lavoro e il conferimento del TFR         Dati dell'attività lavorativa:       successiva al 28.04.93         avoratori di prima occupazione:       successiva al 28.04.93         vualifica "VECCHIO/NUOVO" iscritto       NUOVO ISCRITTO, in quanto iscritto dopo il 28.04.1993 ad un fondo pensione         Dati dell'adesione:       volto investimento contributi       Profilo 50-50         iano di investimento zainetto       Profilo 50-50 100%       Confe                                                                                                    | Telefono:                                |                    | 02 58301234              |                          |                 |               |                         |                  |           |
| Dati dell'attività lavorativa:     successiva al 28.04.93       uvoratori di prima occupazione:     successiva al 28.04.93       uvolfica "VECCHIO/NUOVO" iscritto     NUOVO ISCRITTO, in quanto iscritto dopo il 28.04.1993 ad un fondo pensione       Dati dell' adesione:     rofilo 50-50       viano di investimento contributi     Profilo 50-50       Vano di investimento zainetto     Profilo 50-50 100%                                                                                                    | Dichiaro di aderire a Prev               | iBank:             | con il versamento del co | ntributo dipendente, dat | tore di lavoro  | e il conferim | ento del TFR            |                  |           |
| avoratori di prima occupazione:     successiva al 28.04.93       pualifica "VECCHIO/NUOVO" iscritto     NUOVO ISCRITTO, in quanto iscritto dopo il 28.04.1993 ad un fondo pensione       >ati dell' adesione:                                                                                                    | Dati dell'attività lavor                 | ativa:             |                          |                          |                 |               |                         |                  |           |
| Aualifica "VECCHIO/NUOVO" iscritto     NUOVO ISCRITTO, in quanto iscritto dopo il 28.04.1993 ad un fondo pensione       Dati dell' adesione:     Inivestimento contributi       Viano di investimento zainetto     Profilo 50-50                                                                                                    | Lavoratori di prima occup                | azione:            |                          | successiva al 28.04.93   |                 |               |                         |                  |           |
| Dati dell' adesione:<br>Iiano di investimento contributi Profilo 50-50<br>Iiano di investimento zainetto Profilo 50-50 100%<br>Procedente                                                                                                    | Qualifica "VECCHIO/NUO                   | VO" iscr           | itto                     | NUOVO ISCRITTO, in q     | quanto iscritto | dopo il 28.04 | 4.1993 ad un fondo pens | ione             |           |
| Iano di investimento contributi Profilo 50-50 Iano di investimento zainetto Profilo 50-50 100% Profilo 50-50 100% Confe                                                                                                    | Dati dell' adesione:                     |                    |                          |                          |                 |               |                         |                  |           |
| lano di investimento zainetto Profilo 50-50 100%                                                                                                    | Piano di investimento contributi         |                    |                          | Profilo 50-50            |                 |               |                         |                  |           |
| Precedente Confe                                                                                                    | Piano di investimento zain               | netto              |                          | Profilo 50-50 100%       |                 |               |                         |                  |           |
|                                                                                                    | Precedente                               |                    |                          |                          |                 |               |                         |                  | Confe     |

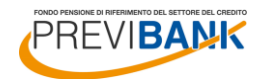

# (segue) 9. RIEPILOGO E COMPLETAMENTO DELL'ADES IONE

# Stampa e invio del modulo di adesione

A questo punto hai terminato la compilazione del modulo di adesione al fondo pensione Previbank!

Clicca sull'icona in alto a destra per stampare il modulo di adesione.

Firma il modulo di adesione negli spazi indicati, allega copia della carta di identità in corso di validità e copia della scheda costi della precedente forma pensionistica firmata in tutte le pagine (se presente).

Procedi all'invio tempestivo della documentazione all'indirizzo della sede del FONDO PENSIONE PREVIBANK – Viale Monza, 1 – 20125 Milano.

Il mancato invio del modulo di adesione al Fondo comporta l'impossibilità di attivare la posizione individuale nei sistemi del Fondo, è necessario che il modulo di adesione pervenga al Fondo prima della relativa prima distinta contributiva compilata dall'azienda.

Se non ti è possibile subito spedire l'originale, anticipa la modulistica mezzo e-mail a <u>segreteria@previbank.it</u>

LOGOFF A Operazione effettuata con successo Dati Ente Aderente: Codice Fiscale Codice Ente 0012 02088180589 Denominazione Gent.le iscritto/a, per formalizzare l'adesione occorre: - stampare i moduli precompilati (utilizzare l'icona 🗳 in alto a destra) sottoscrivere i moduli - inviare la copia del modulo per il Fondo Pensione al seguente indirizzo: Fondo Pensione PreviBank Viale Monza 1 - 20125 Milano Dati anagrafici Coanome: ROSSI Nome: MARCO RSSMRC80A01E2057 Data di Nascita: 01/01/1980 Codice Fiscale: Sesso: Maschio Comune di Nascita: MILANO Provincia di Nascita: MI Residenza: Indirizzo: VIA BIANCHI 3 - 20125 MILANO MI Telefono: 02 58301234 Email: p.sortino@hotmail.it

#### Invio Corrispondenza:

| ndirizzo:                       | VIA BIANCHI 3 - 20125 MILANO MI                                                          |
|---------------------------------|------------------------------------------------------------------------------------------|
| elefono:                        | 02 58301234                                                                              |
| lichiaro di aderire a PreviBank | con il versamento del contributo dipendente, datore di lavoro e il conferimento del TEP. |

#### Dati dell'attività lavorativa:

| Lavoratori di prima occupazione:   | successiva al 28.04.93                                                     |
|------------------------------------|----------------------------------------------------------------------------|
| Qualifica "VECCHIO/NUOVO" iscritto | NUOVO ISCRITTO, in quanto iscritto dopo il 28.04.1993 ad un fondo pensione |
| Dett dell'edesteres                |                                                                            |
| Dati dell'adesione:                |                                                                            |
| Piano di investimento contributi   | Profilo 50-50                                                              |

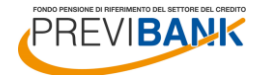

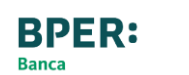